# Tutoriel d'inscription et de démarrage sur IBM SkillsBuild avec INCO Academy

# ]Accéder au site d'inscription

& Lien : Accédez à la plateforme IBM SkillsBuild

- **Ouvre** le lien sur ton navigateur.
- <u>Sélectionne une des 4</u> Certifications Numériques

Data : Analyse et visualisation de données.
Cybersécurité : Protection des systèmes et des données.
intelligence Artificielle : Comprendre et utiliser l'IA.
Développement durable et Technologies : Tech & Environnement.

Ou un des Parcours Courts

Pitch : Créer son *elevator pitch* (15 min).
Tech et concerts : Comment la tech est utilisée au quotidien dans les concerts (15 min) ?
CV et IA : Améliorer ton CV grâce à l'IA (40 minutes).
Prompt : Maîtriser l'art du prompting (1h).

• Clique sur

JE ME LANCE  $\rightarrow$ 

**Bon à savoir** : IBM SkillsBuild est une plateforme **100% gratuite** et ouverte à tous à partir de 18 ans qui propose des milliers de cours en complément de ceux proposés par INCO Academy.

# 2 Créer un compte

- Option 1 : Utilise ton adresse email.
- Option 2 : Inscris-toi via ton compte Google (Gmail), LinkedIn ou autre.

**Conseil** : Utilise une adresse email **valide** pour recevoir toutes les notifications.

Complète les informations demandées :
Nom / Prénom

Bienvenue ! Comment souhaitezvous vous connecter à IBM SkillsBuild?

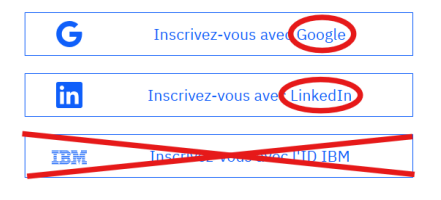

Vous n'avez pas de compte avec ce qui précède ? Vous pouvez créer un compte à l'aide de votre courrier électronique pour vous inscrire sur IBM SkillsBuild.

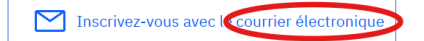

- Adresse email
- Mot de passe
- Valide ton email en cliquant sur le lien reçu dans votre boîte de réception.
  - Choisis ta langue préférée.
  - Coche les 3 cases obligatoires.
- Tu es connecté et prêt à démarrer ! 🎉

**W Bon à savoir** : Vérifie ton dossier **spam** si tu ne trouves pas l'email de confirmation.

#### **3**Comprendre son parcours

Une fois connecté, clique sur "*Inscription*" et **plusieurs modules** sont alors disponibles :

- Facultatifs : non obligatoires, à faire...ou pas.
- Obligatoires : à faire pour récupérer sa certification numérique IBM !
- Tuto d'inscription à Credly, la plateforme permettant d'accéder à ses badges (suivre le tuto en cliquant sur l'activité) : Bien utiliser la même address email que pour IBM
- Pour aller plus loin : accès rapide aux 3 autres certifications numériques.

**7 Bon à savoir** : Tu peux suivre plusieurs parcours en même temps !

# 4 Démarrer son premier cours

Une fois inscrit à un parcours :

]Clique sur une des vignettes et commence l'activité :

2 Tu peux suivre ta progression qui est enregistrée automatiquement.

3 N'oublie pas d'activer ton compte Credly pour récupérer ta certification numérique une fois arrivé à 100% de complétion !

**W** Bon à savoir : Pour récupérer ton badge, la plateforme a parfois besoin de 24h pour se mettre à jour, alors patience 😇

#### **5**Gagner des badges et certificats

À chaque fin de parcours, obtiens un badge IBM !

• Partage-le sur **LinkedIn** et booste ton CV.

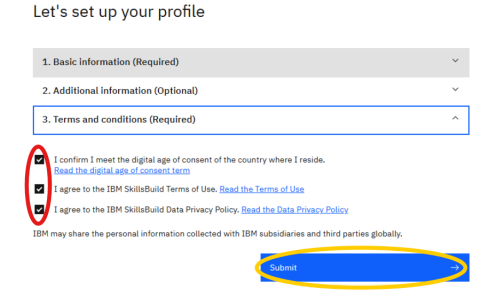

Accéder à l'activité

• Télécharge ton certificat pour prouver tes compétences.

**Bon à savoir** : Ces certifications numériques attestent de ton auto-formation, de ton intérêt pour le domaine et t'apporte une valeur supplémentaire à mettre en avant face à un interlocuteur professionnel.

# FAQ – Problèmes fréquents et solutions

📌 Je n'arrive pas à me connecter ?

→ Vérifiez votre email et mot de passe. Réinitialisez si nécessaire.

Je ne trouve pas mon parcours ?

➡ Utilisez la barre de recherche et tapez des mots-clés comme "IA", "Cybersécurité" ou "Data".

📌 Je n'ai pas reçu mon certificat ?

→ Vérifiez votre **parcours** sur la plateforme et assurez-vous d'avoir **terminé tous** les modules.

📌 Besoin d'aide ?

Contactez notre équipe INCO Academy : iafrance@inco-group.co